## Qanat Universe エージェント (奉行 V ERP クラウド) 共有サーバのフォルダを参照するための 設定手順書

2025/04 版

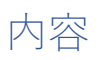

| はじ | めに                                        | 3  |
|----|-------------------------------------------|----|
|    |                                           |    |
| 1. | 環境 1、環境 2 に共通するユーザーを作成                    | 4  |
| 2. | 環境 2 にて共有設定を実施                            | 9  |
| 3. | 環境1にて Qanat Universe エージェントから参照するための設定を実施 | 12 |

はじめに

本書では Qanat Universe エージェント(奉行 V ERP クラウド)から外部の Windows 環境(クライ アント PC、サーバーOS)にあるフォルダを参照するための設定手順について説明します。

本書での構成は下記になっております。

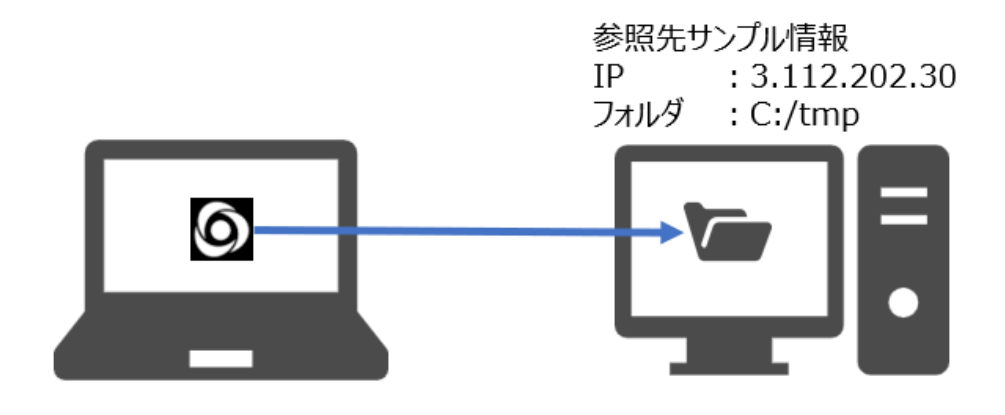

環境1 環境2 QanatUniverseエージェントの導入環境 参照先フォルダ(tmpフォルダ)がある環境

以降、Qanat Universe エージェントの導入先を環境 1、参照先フォルダがある環境を環境 2 として説明します。

大きな手順は以下となります。

- 1. 環境 1、環境 2 に共通するユーザーを作成
- 2. 環境2にて共有設定を実施
- 3. 環境1にて Qanat Universe エージェントから参照するための設定を実施

※注意点

ネットワーク越しのファイル、フォルダに対する操作となるため、ネットワークが原因でのエラーが発生する 可能性があります。ネットワークが原因である場合には製品側での対処・回避は難しいため、この点に ついてご了承いただいたうえで本設定をご利用ください。 1. 環境 1、環境 2 に共通するユーザーを作成

まず環境1から環境2を参照するための共通のユーザーを作成します。 最初に環境1にログインし、手順を実施します。

1. Windows のスタートメニューから「Windows 管理ツール/コンピューターの管理」を選択します。

|            | 🦰 Windows 管理ツール 🛛 💧        |
|------------|----------------------------|
|            | ミントレンション・ター (SCSI イニシエーター) |
|            | ODBC Data Sources (32-bit) |
|            | ○DBC データ ソース (64 ピット)      |
| 8          | 🞆 Windows メモリ診断            |
| <b>F</b> h | 1ペント ビューアー                 |
| اللاعا     | 🛹 回復ドライブ                   |
| 2          | 🎒 コンピューターの管理               |
| ŝ          | 3) コンボーネント サービス            |
| ds         | 🤹 <del>サ</del> -ビス         |
| 0          | 🧧 システム構成                   |
| 1          | ▶ 検索するには、ここに入力します          |

2. 「システムツール/ローカルユーザーとグループ/ユーザー」の右クリックメニューを開き 「新しいユーザー」を選択します。

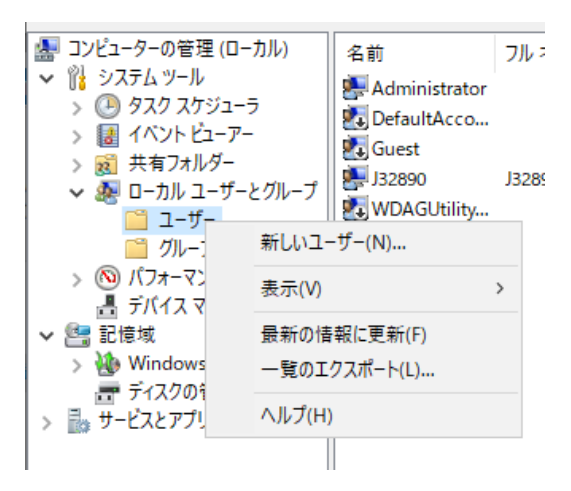

3. 接続用のユーザーを作成します。

ユーザー名、パスワードの入力と、設定値「ユーザーは次回ログオン時にパスワードの変更が必要」 の OFF、「パスワードを無期限にする」を ON にし「作成」ボタンを押し、作成後に「閉じる」を押し ます。

ここで作成するユーザーと同じ情報で環境 2 にユーザーを作成する必要があるため、本情報は 忘れないようご注意ください。

※ここではサンプルとして以下ユーザー名、パスワードで作成します。

ユーザー名、パスワードは適宜変更してください。

- ユーザー名 : QUAUser
- パスワード : P@ssw0rd

※必要に応じて、フルネーム、説明欄も記述してください。

| 新しいユーザー    |                      | ?     | ×  |
|------------|----------------------|-------|----|
| ユーザー名(U):  | QUAUser              |       |    |
| フル ネーム(F): |                      |       |    |
| 説明(D):     |                      |       |    |
|            |                      |       |    |
| パスワード(P):  | •••••                |       |    |
| パスワードの確認入  | 力(C):                |       |    |
| 🗌 ユーザーは次回[ | 1グオン時にパスワードの変更が必要(M) |       |    |
| ロューザーはパスワ  | ードを変更できない(S)         |       |    |
| ☑ パスワードを無期 | 限にする(W)              |       |    |
| □ アカウントを無効 | )にする(B)              |       |    |
|            |                      |       |    |
|            |                      |       |    |
| ヘルプ(H)     | 作成(E)                | 閉じる(( | D) |

4. 作成したユーザーの右クリックメニューから「プロパティ」を選択します。

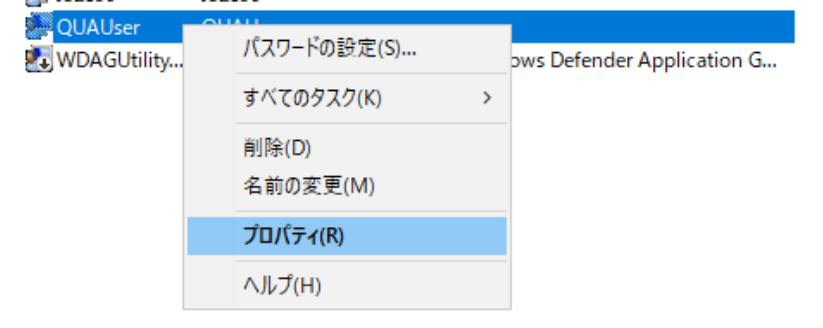

| AUserのフロハラ | 7́1           |               |             | ?       |
|------------|---------------|---------------|-------------|---------|
| リモート制御     | リモート デスク      | トップ サービスのプロ   | ファイル        | ダイヤルイン  |
| 全般         | 所属するグループ      | プロファイル        | 環境          | セッショ    |
| 所属する2/ルーフ  | ( <u>Μ</u> ): | <br>ユーザーのグルーフ | * メンノ(ーシッツブ | に対する変更  |
|            | 削除(R)         | は、そのユーザーカ     | 「次にログオンす    | るまでは有効に |
| 追加(D)      |               | ゆりません。        |             |         |

5. タブ「所属するグループ」を選択し、「追加」ボタンを押します。

6. 表示されたダイアログにて「Administrators」と入力し、「名前の確認」ボタンを押します。

| グループの選択                               | ×            |
|---------------------------------------|--------------|
| オブジェクトの種類の選択(S):                      |              |
| グループ                                  | オブジェクトの種類(O) |
| 場所の指定(F):                             |              |
| EC2AMAZ-QN6ODVG                       | 場所(L)        |
| 選択するオブジェクト名を入力してください (例)( <u>E</u> ): |              |
| Administrators                        | 名前の確認(C)     |
| 詳細設定(A)                               | キャンセル        |

7. グループが見つかったこと(入力欄の表示が変わったこと)を確認し、「OK」ボタンを押します。

| グループの選択                        | ×            |
|--------------------------------|--------------|
| オブジェクトの種類の選択(S):               |              |
| グループ                           | オブジェクトの種類(O) |
| 場所の指定(F):                      |              |
| EC2AMAZ-QN6ODVG                | 場所(L)        |
| 選択するオブジェクト名を入力してください (例)(E):   |              |
| EC2AMAZ-QN6ODVG¥Administrators | 名前の確認(C)     |
|                                |              |
|                                |              |
| 詳細設定(A)                        | OK ++>>セル    |

8. 入力した「Administrators」グループが作成した QUAUser に追加されたことを確認し、「適用」 ボタンを押し、「OK」ボタンを押して閉じます。

| QUAUserのプロパティ  |                      |                                  |                      | ?                 | × |
|----------------|----------------------|----------------------------------|----------------------|-------------------|---|
| リモート制御 全般 「    | リモート デスク<br>近属するグループ | トップ サービスのプロフ<br>プロファイル           | 7ァイル<br>環境           | ダイヤルイン<br>セッション   | , |
| 所属するグループ(M     | ):                   |                                  |                      | ·                 |   |
| 🧶 Administrato | rs                   |                                  |                      |                   |   |
|                |                      |                                  |                      |                   |   |
|                |                      |                                  |                      |                   |   |
|                |                      |                                  |                      |                   |   |
|                |                      |                                  |                      |                   |   |
|                |                      |                                  |                      |                   |   |
|                |                      |                                  |                      |                   |   |
| 追加(D)          | 削除(R)                | ユーサーのクルーフ<br>は、そのユーザーが<br>なりません。 | メンバーシップに<br>次にログオンする | :対する変更<br>るまでは有効に |   |
|                |                      |                                  |                      |                   |   |
|                | ОК                   | キャンセル                            | 適用(A)                | ヘルプ               |   |

9. 本項「環境 1、環境 2 に共通するユーザーを作成」の手順 1. ~8. を、環境 2 においても 実施します。

| QUAUserのプロパラ                        | ł                       |                 |                               |                           | ?                 | × |
|-------------------------------------|-------------------------|-----------------|-------------------------------|---------------------------|-------------------|---|
| リモート制御 全般                           | リ <del>1</del><br>所属する/ | Eート デスク<br>グループ | トップ サービスのご<br>プロファイル          | プロファイル<br>環境              | ダイヤルイン            | , |
| 所属するグルーブ<br>参 Administra<br>参 Users | '(M):<br>ators          |                 |                               |                           |                   |   |
|                                     |                         |                 |                               |                           |                   |   |
|                                     |                         |                 |                               |                           |                   |   |
| 追加(D)                               | 前川                      | 馀(R)            | ユーザーのグル・<br>は、そのユーザ<br>なりません。 | ーブ メンバーシップに<br>ーが次にログオンす・ | に対する変更<br>るまでは有効に |   |
| [                                   | ОК                      |                 | キャンセル                         | 適用(A)                     | ヘルプ               |   |

環境1、環境2に同じ情報をもつユーザーが作成できたら本項は完了となります。

## 2. 環境2にて共有設定を実施

次に、環境2にて環境1から参照するための設定をおこないます。

1. 環境 2 にログインし、参照先のフォルダの右クリックメニューから「アクセスを許可する/特定のユーザー」 を選択します。

※ここではサンプルとして、参照先フォルダを「C:¥tmp」として説明します。

| ^ | 名前 | ^                   | 更新日時   | 種類          |
|---|----|---------------------|--------|-------------|
|   |    | 表示(V)               | >      | このフォルダーは空て  |
|   |    | 並べ替え(O)             | >      |             |
|   |    | グループで表示(P)          | >      |             |
|   |    | 最新の情報に更新(E)         |        |             |
|   |    | このフォルダーのカスタマイズ(F)   |        |             |
|   |    | 貼り付け(P)             |        |             |
|   |    | ショートカットの貼り付け(S)     |        |             |
|   |    | 元に戻す - 名前の変更(U)     | Ctrl+Z |             |
|   |    | 🔰 EmEditorでファイルから検索 |        |             |
|   |    | アクセスを許可する(G)        | >      | 🔒 アクセスを削除する |
|   |    | 🗞 WinMerge          |        | 🙇 特定のユーザー   |
|   |    | 新規作成(X)             | >      |             |
| - |    | プロパティ(R)            |        |             |

2. 表示されたダイアログにて、作成したユーザー名を入力し「追加」を押します。

| 🔹 ネットワーク アクセス               |                       |
|-----------------------------|-----------------------|
| 共有する相手を選んでください              |                       |
| ら前を入力して [追加] をクリックするか、または、タ | F印をクリックして相手を検索してください。 |
| QUAUser                     | ~ 追加(A)               |
| 名前                          | アクセス許可のレベル            |
| & Administrator             | 読み取り/書き込み ▼           |
| Administrators              | 所有者                   |
|                             |                       |
|                             |                       |
|                             |                       |
| <u> </u>                    |                       |

.

3. 追加したユーザーの「アクセス許可のレベル」を「読み取り/書き込み」に変更し、「共有」ボタンを押します。

|                                |             |          |     | _    |      | ×   |  |
|--------------------------------|-------------|----------|-----|------|------|-----|--|
| 🔹 ネットワーク アクセス                  |             |          |     |      |      |     |  |
|                                |             |          |     |      |      |     |  |
| 共有する相手を選んでください                 |             |          |     |      |      |     |  |
| 名前を入力して [追加] をクリックするか、または、矢印をタ | クリックして相手を検索 | ましてください。 |     |      |      |     |  |
|                                |             |          |     |      |      |     |  |
|                                |             | ~        | i   | 追加(A | l)   |     |  |
| 名前                             |             | アクセス許可の  | のレベ | ll - |      |     |  |
| & Administrator                |             | 読み取り/書き  | 込み  | •    |      |     |  |
| Administrators                 |             | 所有者      |     |      |      |     |  |
| 2 QUAUser                      |             | 読み取り 🔻   | ~   | 読み   | 取り   |     |  |
|                                |             |          |     | 読み   | 取り/書 | き込み |  |
|                                |             |          |     | 削隊   | ŧ    |     |  |
|                                |             |          |     |      |      |     |  |
| <u> 共有の問題の詳細を表示する</u>          |             |          |     |      |      |     |  |
|                                |             |          |     |      |      |     |  |
|                                |             |          |     |      |      |     |  |

4. フォルダが共有された旨が表示されたことを確認し、「終了」を押します。

|   |                                                                         | _               |      | $\times$ |
|---|-------------------------------------------------------------------------|-----------------|------|----------|
| ← | 2巻 ネットワーク アクセス                                                          |                 |      |          |
|   | ユーザーのフォルダーは共有されています。                                                    |                 |      |          |
|   | 共有を設定したこれらの項目にリンクしているユーザーに <u>電子メールを送信</u> するか、またはリンク4<br>貼り付けることができます。 | <u>122-</u> רלג | 任意のア | プリに      |
|   | 個別の項目                                                                   |                 |      | ^        |
|   | tmp<br>¥¥EC2AMAZ-QN6ODVG¥tmp                                            |                 |      |          |
|   |                                                                         |                 |      |          |
|   |                                                                         |                 | 終了   | (D)      |

 参照ができるかを確認するため、環境1にログインしてエクスプローラーより手順4.で共有設定した フォルダが参照できるかを確認します。手順4で表示されたパス値のホスト名部分をIPに変更し、エ クスプローラーより参照します。
 ※環境2の共有フォルダには、参照できているか確認のためファイルを1つ作成します。すでに存在す

※環境2の共有フォルタには、参照できているか確認のためファイルを1つ作成します。9 でに存在9 る場合には不要です。

環境 2 の IP: 3.112.202.30 環境 2 で設定したパス

| ネットワーク アクセス<br>ーザーのフォルダーは共有されています。<br>有を設定したこれらの項目にリンクしているユーザーに電子ン<br>り付けることができます。 | <u>(一)」を法信</u> するか、また(                                                      | はリンクを <u>コピー</u> して、                                                        | 任意のアプ                                                                      | IJε                                                                  |     |
|------------------------------------------------------------------------------------|-----------------------------------------------------------------------------|-----------------------------------------------------------------------------|----------------------------------------------------------------------------|----------------------------------------------------------------------|-----|
| ーザーのフォルダーは共有されています。<br>有を設定したこれらの項目にリンクしているユーザーに属子ン<br>り付けることができます。                | <u>メールを法信</u> するか、また!                                                       | はリンクを <u>コピー</u> して、                                                        | 任意のアプ                                                                      | ່າງເວ                                                                |     |
| 有を設定したこれらの項目にリンクしているユーザーに <u>電子ン</u><br>り付けることができます。                               | <u>&lt;ールを送信</u> するか、また(                                                    | はリンクを <u>コピー</u> して、                                                        | 任意のアプ                                                                      | ່າງເວ                                                                |     |
|                                                                                    |                                                                             |                                                                             |                                                                            |                                                                      |     |
| 個別の項目                                                                              |                                                                             |                                                                             |                                                                            | ▲                                                                    |     |
| ¥¥EC2AMAZ-QN6ODVG¥tmp                                                              |                                                                             |                                                                             |                                                                            |                                                                      |     |
|                                                                                    |                                                                             |                                                                             |                                                                            |                                                                      |     |
|                                                                                    |                                                                             |                                                                             |                                                                            |                                                                      |     |
|                                                                                    |                                                                             |                                                                             |                                                                            |                                                                      |     |
|                                                                                    |                                                                             |                                                                             |                                                                            |                                                                      |     |
| 2                                                                                  | 画別の項目<br>tone<br>¥¥EC2AMAZ-QN6ODVG¥tmp<br><u>Y2ーター上のすべてのネットワーク共有を表示します。</u> | 画別の項目<br>toma<br>¥¥EC2AMAZ-QN6ODVG¥tmp<br><u>ビューター上のすべてのネットワーク共有を表示します。</u> | 画別の項目<br>tom<br>¥¥EC2AMAZ-QN6ODVG¥tmp<br><u>Yaーター上のすべてのネットワーク共有を表示します。</u> | 画別の頃日<br>topp<br>¥¥EC2AMAZ-QN6ODVG¥tmp<br>ビューター上のすべてのネットワーク共有を表示します。 | imm |

終了(D)

本手順では環境2の環境は以下のため、エクスプローラーより「<u>¥¥3.112.202.30¥tmp</u>」と入力することで参照ができます。

| <mark>↓</mark>   <mark>√</mark> <mark>→</mark> <del>↓</del> tmp<br>ファイル ホーム 共有                                                                                                    | 表示                                          |             |                                               |                           |                |                                                                    |
|----------------------------------------------------------------------------------------------------|---------------------------------------------|-------------|-----------------------------------------------|---------------------------|----------------|--------------------------------------------------------------------|
| オート     オート     オー     オー     オー | ★ 切り取り<br>■ パスのコピー<br>■ ショートカットの貼り付け<br>- ド | 移動先 コピッチ 削除 | <ul> <li>名前の<br/>変更</li> <li>フォルダー</li> </ul> | 「前新しいアイテム▼ 「 うショートカット▼ 新想 | ↓ 開く ↓   プロパティ | ■ すべ<br>2000<br>2000<br>2000<br>2000<br>2000<br>2000<br>2000<br>20 |
|                                                                                                    |                                             |             |                                               |                           |                |                                                                    |
| × / · · · F <u>∓</u> < •i2t                                                                                                    | / / / / ///////////////////////////////     |             |                                               |                           |                |                                                                    |
| 1 b/b 7 bb7                                                                                                    | 名前                                          | ^           | 更新日時                                          | 種類                        | サイズ            |                                                                    |
| ★ ショックアクセス<br>= デュクトップ                                                                                                    | 📄 新規 テキスト ドキ                                | -באטא.txt   | 2024/02/14 5:28                               | B テキストド                   | キュメント          | 0 KB                                                               |
|                                                                                                    | л<br>*                                      |             |                                               |                           |                |                                                                    |

参照ができることが確認できたら、本項は完了となります。

参照できない場合には、環境 2 の Windows ファイアウォール等のセキュリティ設定やネットワーク的な問 題がある可能性があります。

ネットワーク的に接続可能であるか、セキュリティ設定等を OFF にし参照可能か等ご確認ください。

## 3. 環境1にて Qanat Universe エージェントから参照するための設定を実施

最後に、環境 1 にある Qanat Universe エージェントから環境 2 のフォルダを参照する設定をおこない ます。

1. 環境1のスタートメニューから「Windows 管理ツール/サービス」を選択します。

|   |                            | ^ |
|---|----------------------------|---|
|   | iscsi イニシエーター              |   |
|   | ODBC Data Sources (32-bit) |   |
|   |                            | _ |
| 8 | 🞆 Windows Xモリ診断            |   |
| Г | 1 イベント ビューアー               |   |
|   | 🛹 回復ドライブ                   |   |
|   | 🎒 コンピューターの管理               |   |
| ٢ | @ コンポーネント サービス             |   |
| d | 🤹 <del>サ</del> -ビス         |   |
| 0 | 🥝 システム構成                   |   |
|   | ₽ 検索するには、ここに入力します          |   |

表示された Windows サービスから、「Qanat Universe エージェント(奉行 V ERP クラウド)」の右クリックメニューを開き、「プロパティ」を選択します。

※「Qanat Universe Agent Update Service (奉行 V ERP クラウド)」のサービスに対す る設定変更は不要です。

| 🔍 サービス        |                                                                              |                                                                                                    |                                                                                       |  |
|---------------|------------------------------------------------------------------------------|----------------------------------------------------------------------------------------------------|---------------------------------------------------------------------------------------|--|
| ファイル(F) 操作(A) | 表示(V) ヘルプ(H)                                                                 |                                                                                                    |                                                                                       |  |
| (= -) 🔲 🗐     | à 🔒 🛿 🖬 🕨 🔳 II II-                                                           |                                                                                                    |                                                                                       |  |
| 🤍 サービス (ローカル) | 〇 サービス (ローカル)                                                                |                                                                                                    |                                                                                       |  |
|               | Qanat Universe エージェント(奉行V ERP<br>クラウド)                                       | 名前<br>ॐJoanat Universe エージェント                                                                                                    | へ<br>(奏行V ERPクラウド)                                                                    |  |
|               | <u>サービスの停止<br/>サービスの再起動</u><br>説明:<br>Qanat Universe エージェント(奉行V ERP<br>クラウド) | Calify Windows Audi<br>Calify Windows Audi<br>Remote Access Auto C<br>Remote Access Conne<br>Remote Desktop Servic<br>Remote Desktop Servic<br>Remote Procedure Cal<br>Remote Procedure Cal<br>Remote Procedure Cal<br>Remote Registry<br>Resultant Set of Policy | 開始(S)<br>停止(O)<br>一時停止(U)<br>再開(M)<br>再起動(E)<br>すべてのタスク(K)<br>参新の情報に更新(F)<br>プロパティ(R) |  |
|               |                                                                              | Routing and Remote A                                                                                                    | ヘルプ(H)                                                                                |  |

3. 開いたダイアログの「ログオン」タブを開き、設定を「アカウント」へ切り替えて「参照」ボタンを押しま

| 9.                     |                  |               |        |   |
|------------------------|------------------|---------------|--------|---|
| (ローカル コンピューター) Qanat U | niverse エージェント(奉 | 『行V ERPクラウド》( | のプロパティ | × |
| 全般 ログオン 回復             | 依存関係             |               |        |   |
| ログオン:                  |                  |               |        |   |
| ○ ローカル システム アカウント      | (L)              |               |        |   |
| □ デスクトップとの対話を          | サービスに許可(W)       |               |        |   |
| ⑦ アカウント(T):            |                  |               | 参照(B)  |   |
| パスワード(P):              | •••••            |               |        |   |
| パスワードの<br>確認入力(C):     | ••••••           |               |        |   |
|                        |                  |               |        |   |
|                        |                  |               |        |   |
|                        |                  |               |        |   |
|                        |                  |               |        |   |
|                        |                  |               |        |   |
|                        |                  |               |        |   |
|                        |                  |               |        |   |
|                        |                  |               |        |   |
|                        | ОК               | キャンセル         | 適用(A)  |   |

4. 入力欄に、作成したユーザー名を入力し「名前の確認」ボタンを押します。

| ユーザーの選択                                          | ×            |
|--------------------------------------------------|--------------|
| オブジェクトの種類の選択(S):<br>ユーザー または ビルトイン セキュリティ プリンシバル | オブジェクトの種類(O) |
| 場所の指定(F):<br>EC2AMAZ-TQK8CLI                     | 場所(L)        |
| 選択するオブジェクト名を入力してください (例)( <u>E</u> ):            |              |
| QUAUSEŋ                                          | 名前の確認(C)     |
| 詳細設定(A)                                          | く キャンセル      |

5. ユーザーが見つかったこと(入力欄の表示が変わったこと)を確認し、「OK」ボタンを押します。

| ユーザー の選択                                                       | ×            |
|----------------------------------------------------------------|--------------|
| オブジェクトの種類の選択(S):<br>ユーザー または ビルトイン セキュリティ プリンシパル               | オブジェクトの種類(O) |
| 場所の指定(F):<br>EC2AMAZ-TQK8CLI                                   | 場所(L)        |
| 選択するオブジェクト名を入力してください (例)(E):<br><u>EC2AMAZ-TQK8CLI¥QUAUser</u> | 名前の確認(C)     |
| 詳細設定(A)                                                        | )K キャンセル     |

6. 表示されたダイアログにて、パスワード、パスワードの確認入力に入力されている値を削除し、 ユーザーに対するパスワードを入力しなおして「適用」ボタンを押し、表示されたダイアログと本ダイ アログを「OK」ボタンを押して閉じます。

| (ローカル コンピューター) Qanat U        | niverse エージェント(奉行V ERPクラウト | *) のプロパティ × |
|-------------------------------|----------------------------|-------------|
| 全般 ログオン 回復 1                  | 依存闄係                       |             |
| ログオン:                         |                            |             |
| ○ ローカル システム アカウント             | -(L)                       |             |
| □ デスクトップとの対話を                 | サービスに許可(W)                 |             |
| <ul><li>⑦ アカウント(T):</li></ul> | .¥QUAUser                  | 参照(B)       |
| パスワード(P):                     | •••••                      |             |
| パスワードの 確認 み 力 (の)・            | ••••••                     |             |
| *Esc/())(c).                  |                            |             |
|                               |                            |             |
|                               |                            |             |
|                               |                            |             |
|                               |                            |             |
|                               |                            |             |
|                               |                            |             |
|                               |                            |             |
|                               | OK キャンセル                   | , 適用(A)     |

7. Windows のスタートメニューから「Qanat Universe エージェント(奉行 V ERP クラウド)」の
 設定ツールを開きます。

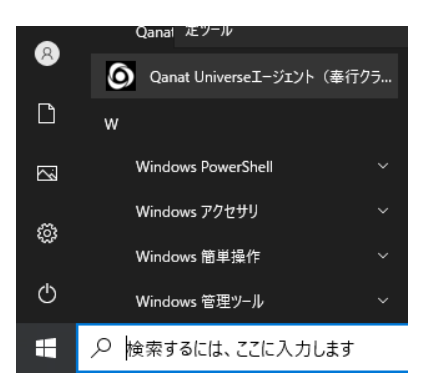

8. 設定値「ファイルの配置場所」を、環境2の共有フォルダのパス値に変更します。
その際、ホスト名で指定されている場合にはIPでの読み替えをおこないます。
※ホスト名での名前解決がおこなえないケースがあるためです。
※ここでは例として以下の環境2のパス値を利用し説明します。
環境2のパス値

|   |                                                                                        |      | ×   |
|---|----------------------------------------------------------------------------------------|------|-----|
| ← | 28 ネットワーク アクセス                                                                         |      |     |
|   | ユーザーのフォルダーは共有されています。                                                                   |      |     |
|   | 共有を設定したこれらの項目にリンクしているユーザーに <u>電子メールを送信</u> するか、またはリンクを <u>コピー</u> して、<br>貼り付けることができます。 | 任意のア | プリに |
|   | 個別の項目                                                                                  |      | ^   |
|   | ¥¥EC2AMAZ-QN6ODVG¥tmp                                                                  |      |     |
|   |                                                                                        |      |     |
|   |                                                                                        |      |     |
|   |                                                                                        |      |     |
|   |                                                                                        |      |     |
|   |                                                                                        | 終了   | (D) |

Qanat Universe エージェントでの設定

ホスト名 "EC2AMAZ-QN6ODVG" を環境2のIP "3.112.202.30" に読み替えて 「ファイルの配置場所」欄に設定をおこないます。

| Qanat Universe エージェント(奉行V ERPクラウド)                                    |                                        | ×    |
|-----------------------------------------------------------------------|----------------------------------------|------|
| Qanat Universe エージェント の設定<br>サービスへの接続設定 (gate)<br>エージェントID (agentid): | qua-0a25ad1f-1398-4749-8ce-XXXXXXXXXXX |      |
| プロキシホスト名 (proxyHost):<br>プロキシボート番号 (proxyPort):                       |                                        | 既定値  |
| 連携対象とするローカルファイルの設定<br>ファイルの配置場所:                                      | ¥¥3.112.202.30¥tmp                     | 参照道用 |

9. 「適用」ボタンを押し、ダイアログを閉じます。

以上で本項は完了となります。

## <u>Qanat Universe エージェント(奉行 V ERP クラウド) 共有サーバのフォルダを参照するため</u> <u>の設定手順書</u>

2025/04 版

JBCC 株式会社

本書は著作権上の保護を受けており、本書の全部あるいは一部に関して、JBCC株式会社からの文書による許諾を得ず、無断で複写、複製することは禁じられています。また、本書はユーザーへ通知することなく変更される場合があります。